## MANUAL DE ALOCAÇÃO Edital Unificado

Mobilidade Acadêmica Internacional de Graduação

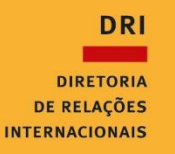

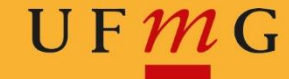

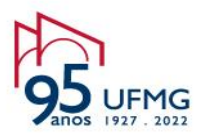

## Ordenação de Vagas

- 1. Em "Minha UFMG", clique na opção "Programas de mobilidade internacional da DRI UFMG".
- 2. No canto superior esquerdo, vá em "Inscrição" > "Gerir inscrição".
- 3. Na nova janela em "Inscrições cadastradas", na coluna "Comandos", clique na opção "Ordenar preferência de vaga".

| es • Ajuda • Simulação •        |                   |                      |            |                              |
|---------------------------------|-------------------|----------------------|------------|------------------------------|
| UFmG                            |                   |                      |            |                              |
| 20/08/2019                      |                   |                      |            |                              |
| NSCRIÇÃO                        |                   |                      |            |                              |
|                                 |                   |                      |            | GERIR INSCRIÇÕES             |
|                                 |                   |                      |            |                              |
| Solicitar Inscrição             |                   |                      |            |                              |
| los do Aluno                    |                   |                      |            | -                            |
|                                 |                   |                      |            |                              |
| Nome:                           | DOUGLAS BORGES LI | AM                   |            |                              |
|                                 |                   |                      |            |                              |
|                                 |                   |                      |            |                              |
| quisa de Inscrições Anteriores  |                   |                      |            | -                            |
| Edital:                         | Todos             |                      |            | V                            |
| Situação da inscrição:          | Todas             | ~                    |            |                              |
| Data da Inscrição:              | 1                 |                      |            |                              |
| Data da mocrição.               | dd/mm/aaaa        | dd/mm/aaaa           |            |                              |
|                                 |                   |                      |            | Buscar                       |
|                                 |                   |                      |            |                              |
| encontrado 1 item - Itens por   | página: 10 🗸      |                      |            |                              |
|                                 |                   | INSCRIÇÕES CADASTRAD | AS         |                              |
| Edital                          | •                 | Data da Inscrição +  | Situação ¢ | Comandos                     |
| imada Unificada Ibero-latinoame | ricanos 2018      | 13/09/2018           | Enviada    | Ordenar preferência de vagas |
|                                 |                   | 1010012010           |            |                              |

Diretoria de Relações Internacionais

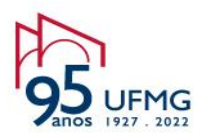

4. Clique em "Cadastrar nova preferência de vagas".

| scrições 🔻 Ajuda 🕶                  | Inscrição atu                                                                                                  |
|-------------------------------------|----------------------------------------------------------------------------------------------------|
| UFM G                               |                                                                                                    |
| 20/08/2019                          |                                                                                                    |
| AGAS DE INTERESSE                   |                                                                                                    |
|                                     | VAGAS DE INTERESSE                                                                                             |
|                                     | Construction of the second second second second second second second second second second second second second |
|                                     |                                                                                                    |
| Cadastrar nova preferência de vagas |                                                                                                    |
| Nenhum item foi encontrado          |                                                                                                    |

5. Clique em "Salvar", confirme. Onde se encontrava a opção "Salvar", aparecerá a opção "editar". Clique nela.

| nscrições v Ajuda v                                                                              | Inscrição                             |
|--------------------------------------------------------------------------------------------------|---------------------------------------|
| UF MG                                                                                            |                                       |
| инжения<br>инжести<br>20/08/2019                                                                 |                                       |
| VAGAS DE INTERESSE                                                                               |                                       |
|                                                                                                  | VAGAS DE INTERESSE                    |
| Vaga                                                                                             | O símbolo * indica dados obrigatórios |
| Rodada: 1                                                                                        |                                       |
| Ao clicar em 'Salvar', você estará confirmando a participação nesta rodada de alocação de vagas. |                                       |
|                                                                                                  | Salvar Cancelar                       |

6. Na nova janela, clique em editar e, em seguida, na aba "Vagas Preferenciais". Clique em "Inserir Vaga Preferencial".

Diretoria de Relações Internacionais

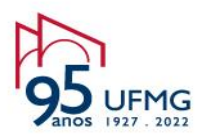

| UF <mark>m</mark> G         |             |                                   |          |                                      |
|-----------------------------|-------------|-----------------------------------|----------|--------------------------------------|
| 20/08/2019                  |             |                                   |          |                                      |
| S DE INTERESSE              |             |                                   |          |                                      |
|                             |             |                                   |          | VAGAS DE INTERESSE                   |
|                             |             |                                   |          | O símbolo * indica dados obrigatório |
| Vagas Preferenciais         |             |                                   |          |                                      |
|                             | VAGA        | PREFERENCIAL                      |          |                                      |
| C Inserir Vaga Preferencial |             |                                   |          |                                      |
| Preferência 🔺               | Instituicao | País                              | Semestre | Comandos                             |
|                             |             |                                   |          |                                      |
|                             |             | al las a sida a sustaines literas |          |                                      |

7. Em seguida, selecione a vaga, indique a ordem de preferência e clique em "Inserir".

|                             |                   | S BF     | ASIL                             |                               | Simplifique! | Participe      | Acesso à informação         | Legislação      | Canais         |
|-----------------------------|-------------------|----------|----------------------------------|-------------------------------|--------------|----------------|-----------------------------|-----------------|----------------|
| Inscrições 👻 Ajuda 👻        |                   |          |                                  |                               | Inscrição at | ual: EDITAL UI | IIFICADO 2019 - 2020 - 3637 | Edital Atual:   | EU2020 - EDITA |
| UF 112 G<br>20/08/2019      |                   |          |                                  |                               |              |                |                             |                 |                |
| VAGAS DE INTERESSE          |                   |          |                                  |                               |              |                |                             |                 |                |
|                             |                   |          |                                  | VAGAS DE INTER                | ESSE         |                |                             |                 |                |
| Vaga Vagas Preferenciais    |                   |          | ł                                | D símbolo * indica dados ob   | vrigatórios  |                |                             |                 |                |
|                             | VAGA PR           | EFERE    | aga Preferencial                 |                               |              |                |                             |                 | ×              |
| O Inserir Vaga Preferencial |                   |          |                                  |                               |              |                | O simbolo * in              | idica dados obr | igatórios      |
| Preferência 🔺               | Instituicao       | P        | Filtros                          |                               |              |                |                             |                 |                |
|                             | Ainda não foi in: | serido n | Pais:<br>Idioma:<br>Semestre:    | Todos •<br>Todos •<br>Todos • |              |                |                             |                 |                |
|                             |                   |          | Selecionar vaga                  |                               |              |                |                             |                 |                |
|                             |                   |          | *Vaga:<br>*Ordem de preferência: | Selecione                     |              |                | Ŧ                           |                 |                |
|                             |                   |          |                                  |                               |              |                |                             | Inserir         | ıcelar         |
|                             |                   |          |                                  |                               |              |                |                             |                 |                |

Diretoria de Relações Internacionais

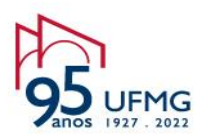

| VAGAS DE INTERESSE  VAGAS DE INTERESSE  VAGAS DE INTERESSE  Vagas Preferencial  Vagas Preferencial  Preferências  Filtros  País: [Todos v]  | A simbolo I indice adversations       |
|----------------------------------------------------------------------------------------------------|---------------------------------------|
| Vaga Vagas Preferenciais VAGA PREFERE VAGA PREFERE VAGA Preferenciai Preferência  Instituícao P Filtros País: Todos v                       | A simbola Lindia dada absirationa     |
| VAGA PREFERE<br>VAGA PREFERE<br>Vaga Preferencial<br>Preferência                                                                            | C aimbala t indias dadas obrigatórias |
| O Inserir Vaga Preferencial         Filtros           Preferência ▲         Instituicao         p.           País:         Todos         v. | O símbolo 5 indios dados obrigatórios |
| Preferência A Instituicao P Filtros                                                                                                    | o simbolo maica dados obrigatorios    |
| País: Todos V                                                                                                    |                                       |
| Ainda não foi inserido n<br>Semestre: Todos •                                                                                               |                                       |
| Selecionar vaga                                                                                                    |                                       |
| *Vaga: 437 - CHILE - Universidad de Santiago do Chile - 2020/1 (<br>*Ordem de preferência:                                                  | (vagas: 1) 🔻 🚯                        |
|                                                                                                    | Inserir Cancelar                      |

8. Verifique se a informação na tela corresponde à opção selecionada e clique em "Salvar". Caso queira excluir a opção, basta clicar no sinal "-" vermelho, na coluna "Comandos", e refazer o passo 7.

| oes v Ajuu                   | a 🔻               |                        |                          | Inscrição      |
|------------------------------|-------------------|------------------------|--------------------------|----------------|
| UFmo                         | 3                 |                        |                          |                |
|                              | 20/08/2019        |                        |                          |                |
|                              | SSE               |                        |                          |                |
|                              |                   |                        | VAGAS DE INTE            | ERESSE         |
|                              |                   |                        | O símbolo * indica dados | s obrigatórios |
| Vaga Vaga                    | as Preferenciais  |                        |                          |                |
|                              |                   |                        |                          |                |
|                              |                   | VAGA PREFERENCIAL      |                          |                |
| O Inserir V                  | Vaga Preferencial | VAGA PREFERENCIAL      |                          |                |
| O Inserir V<br>Preferência A | Vaga Preferencial | VAGA PREFERENCIAL País | Semestre (               | Comandos       |

9. Após salvar, uma mensagem aparecerá informando: "Os dados foram salvos com sucesso".

Diretoria de Relações Internacionais

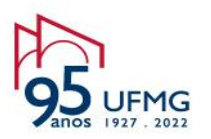

| UFMG                       |                                                                    |                              |                    |          |
|----------------------------|--------------------------------------------------------------------|------------------------------|--------------------|----------|
|                            | 20/08/2019                                                         |                              |                    |          |
| S DE INTERE                | SSE                                                                |                              |                    |          |
|                            |                                                                    |                              |                    | TEDESSE  |
|                            |                                                                    |                              | VAGAS DE INT       | ENEOUE   |
|                            |                                                                    |                              |                    |          |
|                            |                                                                    |                              |                    |          |
|                            |                                                                    |                              |                    |          |
| aga Vaga                   | s Preferenciais                                                    |                              |                    |          |
| aga Vaga                   | s Preferenciais                                                    |                              |                    |          |
| aga Vaga                   | s Preferenciais                                                    | VAGA PREFERENCIAL            |                    |          |
| aga Vaga:<br>Preferência 🔺 | s Preferenciais                                                    | VAGA PREFERENCIAL            | Semestre           | Comandos |
| aga Vaga:<br>Preferência 🔺 | s Preferenciais<br>Instituicao<br>Universidad de Santiago do Chile | VAGA PREFERENCIAL País CHILE | Semestre 2020/1    | Comandos |
| aga Vaga:<br>Preferência 🔺 | s Preferenciais<br>Instituicao<br>Universidad de Santiago do Chile | VAGA PREFERENCIAL País CHILE | Semestre<br>2020/1 | Comandos |
| aga Vaga:<br>Preferência 🔺 | s Preferenciais<br>Instituicao<br>Universidad de Santiago do Chile | VAGA PREFERENCIAL País CHILE | Semestre<br>2020/1 | Comandos |
| aga Vaga:<br>Preferência 🔺 | s Preferenciais<br>Instituicao<br>Universidad de Santiago do Chile | VAGA PREFERENCIAL País CHILE | Semestre<br>2020/1 | Comandos |
| aga Vaga:<br>Preferência ▲ | s Preferenciais<br>Instituicao<br>Universidad de Santiago do Chile | VAGA PREFERENCIAL País CHILE | Semestre<br>2020/1 | Comandos |

## Alocação

Finalizado o período de Ordenação de Vagas, o Sistema de Seleção irá alocar os estudantes nas vagas disponíveis.

## Confirmação

Para confirmar a vaga selecionada você deverá:

- 1. Em "Minha UFMG", clique na opção "Programas de mobilidade internacional da DRI UFMG".
- 2. No canto superior esquerdo, vá em "Inscrição" > "Gerir inscrição".
- 3. Na nova janela em "Inscrições cadastradas", na coluna "Comandos", clique na opção "Ordenar preferência de vaga".

Diretoria de Relações Internacionais

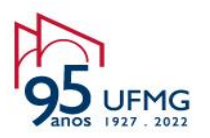

|                                                                                                    |                                                                                |                                                                          |                                                      | GERIR INSCRIÇÕES                                                                                                    |     |
|----------------------------------------------------------------------------------------------------|--------------------------------------------------------------------------------|--------------------------------------------------------------------------|------------------------------------------------------|----------------------------------------------------------------------------------------------------|-----|
|                                                                                                    |                                                                                |                                                                          |                                                      | OEMIKINOOMIŞOED                                                                                                    | -   |
| Colligitor Incorto                                                                                                    |                                                                                |                                                                          |                                                      |                                                                                                    |     |
| ados do Aluno                                                                                                    |                                                                                |                                                                          |                                                      | -                                                                                                    |     |
|                                                                                                    |                                                                                |                                                                          |                                                      |                                                                                                    |     |
| Nome:                                                                                                    | JHONATA JAMES RI                                                               | BEIRO DE OLIVEIRA                                                        |                                                      |                                                                                                    |     |
|                                                                                                    |                                                                                |                                                                          |                                                      |                                                                                                    |     |
| Pesquisa de Inscrições Anteriores                                                                                                    |                                                                                |                                                                          |                                                      | -                                                                                                    | ส   |
|                                                                                                    |                                                                                |                                                                          |                                                      |                                                                                                    | U I |
| Edital:                                                                                                    | Todos                                                                          |                                                                          |                                                      | ~                                                                                                    |     |
| Edital:<br>Situação da inscrição:                                                                                                    | Todos<br>Todas                                                                 | ~                                                                        |                                                      | V                                                                                                    |     |
| Edital:<br>Situação da inscrição:<br>Data da Inscrição:                                                                                                    | Todos<br>Todas                                                                 |                                                                          |                                                      | V                                                                                                    |     |
| Edital:<br>Situação da inscrição:<br>Data da Inscrição:                                                                                                    | Todos<br>Todas<br>dd/mm/aaaa                                                   | a dd/mm/aaaa                                                             | -<br>-                                               |                                                                                                    |     |
| Edital:<br>Situação da inscrição:<br>Data da Inscrição:                                                                                                    | Todos<br>Todas<br>dd/mm/aaaa                                                   | a dd/mm/aasa                                                             |                                                      | ✓<br>Buscar                                                                                                    |     |
| Edital:<br>Situação da inscrição:<br>Data da Inscrição:                                                                                                    | Todos<br>Todas<br>dd/mm/aaaa                                                   | a dd/mm/aaaa                                                             |                                                      | Buscar                                                                                                    |     |
| Edital:<br>Situação da inscrição:<br>Data da Inscrição:<br>oram encontrados 3 itens - Itens                                                                                                    | Todos<br>Todas<br>d/mm/jaaa<br>s por página: 10                                | a dd/mm/aasa                                                             |                                                      | Buscar                                                                                                    |     |
| Edital:<br>Situação da inscrição:<br>Data da Inscrição:<br>oram encontrados 3 itens - Itens                                                                                                    | Todos<br>Todas<br>dd/mm/aaaa<br>s por página: 10                               | a dd/mm/aaaa                                                             | STRADAS                                              | Buscar                                                                                                    |     |
| Edital:<br>Situação da inscrição:<br>Data da Inscrição:<br>oram encontrados 3 itens - Iten:<br>Edital e                                                                                                    | Todos<br>Todas<br>dd/mm/aaaa<br>s por página: 10                               | a dd/mm/aasa INSCRIÇÕES CADA Data da Inscrição ÷                         | STRADAS<br>Situação +                                | Buscar                                                                                                    |     |
| Edital:<br>Situação da inscrição:<br>Data da Inscrição<br>oram encontrados 3 itens - Itens<br>Edital e<br>Edital de seleção 001 - 2017 - Minas                                                                                  | Todos<br>Todas<br>dd/mm/aaaa<br>s por página: 10<br>Mundi 2017                 | a dd/mm/aaaa      INSCRIÇÕES CADA     Data da Inscrição +     23/07/2017 | STRADAS<br>Situação +<br>Enviada                     | Comandos              Ordenar preferência de vagas                                                                                                    |     |
| Edital:<br>Situação da inscrição:<br>Data da Inscrição<br>oram encontrados 3 itens - Itens<br>Edital 4<br>Edital de seleção 001 - 2017 - Minas                                                                                  | Todos<br>Todas<br>dd/mm/aaaa<br>s por página: 10 s<br>Mundi 2017<br>Mundi 2018 | a dd/mm/aaaa  INSCRIÇÕES CADA Data da Inscrição + 23/07/2017 26/04/2018  | STRADAS Situação + Enviada Em preenchimento          | Comandos  Comandos  Comandos  Comandos  Cordenar preferência de vagas                                                                                                |     |
| Edital:<br>Situação da inscrição:<br>Data da Inscrição:<br>oram encontrados 3 itens - Itens<br>Edital e<br>Edital de seleção 001 - 2017 - Minas<br>Edital de seleção 001 - 2018 - Minas<br>Edital de seleção 001 - 2018 - Minas | Todos<br>Todas<br>dd/mm/äaaa<br>s por página: 10 s<br>Mundi 2017<br>Mundi 2018 |                                                                          | STRADAS<br>Situação +<br>Enviada<br>Em preenchimento | Comandos         @ Ordenar preferência de vagas         @ Ordenar preferência de vagas         @ Ordenar preferência de vagas         @ Ordenar preferência de vagas |     |

4. Ao clicar, a vaga para a qual você foi alocado solicitará aceite. Para confirmar, você deverá clicar no botão verde. Para declinar, pressione o botão vermelho.

| UF <u>m</u>                     | ť                                                                                                    |                                     |            |
|---------------------------------|----------------------------------------------------------------------------------------------------|-------------------------------------|------------|
| 9413                            | 10/09/2019                                                                                                    |                                     |            |
| AS DE INTERE                    | SE                                                                                                    |                                     |            |
|                                 |                                                                                                    | VAGAS DE                            |            |
|                                 |                                                                                                    | TACAS BE                            |            |
|                                 |                                                                                                    |                                     |            |
|                                 |                                                                                                    |                                     |            |
| oram encon                      | rados 2 itens                                                                                                    | 111C-14                             |            |
| oram encon                      | rados 2 itens<br>RODADAS DE ALOCAÇÃO DE                                                                                    | VAGAS                               |            |
| oram encon                      | rados 2 itens<br>RODADAS DE ALOCAÇÃO DE<br>da Alocação proposta                                                            | VAGAS Aceite                        |            |
| foram encon<br>Id Roda<br>941 2 | rados 2 itens<br>RODADAS DE ALOCAÇÃO DE<br>da Alocação proposta<br>437 - CHILE - Universidad de Santiago do Chile - 2020/1 | VAGAS Aceite Aguardando confirmação | <b>8 8</b> |

Diretoria de Relações Internacionais

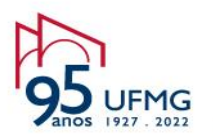

5. Em seguida, aparecerá a seguinte mensagem:

| BR.                                                        | ASIL    |                 |            |                                                                                                    |            | ΞW                 |
|------------------------------------------------------------|---------|-----------------|------------|----------------------------------------------------------------------------------------------------|------------|--------------------|
|                                                            |         |                 | Inscrição  | atual: EDITAL UNIFICADO 2019 - 2020 - 3129 mEdital Atual: EU2020 - EDITAL UNIFICADO 2019 - 20                  |            | ado(a): Jhonata Ja |
| DRI<br>BRITISH<br>BRITISH<br>BRITISH<br>BRITISH<br>BRITISH | UF      | <u>m</u> G<br>1 | 0/09/2019  |                                                                                                    |            |                    |
| VAGAS [                                                    | DE INTI | ERESSE          |            |                                                                                                    |            |                    |
|                                                            |         |                 |            |                                                                                                    | VAGAS DE I | NTERESSE           |
| Fora                                                       | m end   | contrado        | os 2 itens |                                                                                                    |            |                    |
|                                                            |         |                 |            | RODADAS DE ALOCAÇÃO DE VAGAS                                                                                   |            |                    |
| ld                                                         | F       | Rodada          |            | Alocação proposta                                                                                              | ceite      |                    |
| 941                                                        | 2       |                 | 437 - C    |                                                                                                    | ação       | 60                 |
| 938                                                        | 1       |                 | 384 - C    | Você deseja CONFIRMAR sua participação para a vaga 437 - CHILE - Universidad de Santiago do<br>Chile - 2020/1? |            |                    |
|                                                            |         |                 |            |                                                                                                    |            |                    |
|                                                            |         |                 |            | OK Cancelar                                                                                                    |            |                    |
|                                                            |         |                 |            |                                                                                                    |            |                    |

6. Confira as informações da vaga e clique em OK, para confirmar. Na sequência, a vaga aparecerá na tela, como na imagem a seguir, finalizando o processo.

| SDER   | TERESSE       |                                                        |                    |  |
|--------|---------------|--------------------------------------------------------|--------------------|--|
|        | TTERUPUE      |                                                        | VAGAS DE INTERESSE |  |
| oram e | incontrados 2 |                                                        |                    |  |
| M      | Rodada        | Alocação proposta                                      | Aceite             |  |
| 41     | 1             | 437 - CHLE - Universidad de Santiago do Chile - 2020/1 | Sim                |  |
| _      |               |                                                        |                    |  |

Diretoria de Relações Internacionais - DRI

Universidade Federal de Minas Gerais - UFMG

Diretoria de Relações Internacionais